## Anleitung zur Einstellung einer Bildschirmauszeit für das IPad

Wichtig ist:

- Während der Schulzeit muss das IPad immer zugänglich sein.
- Notieren des Codes am Ende

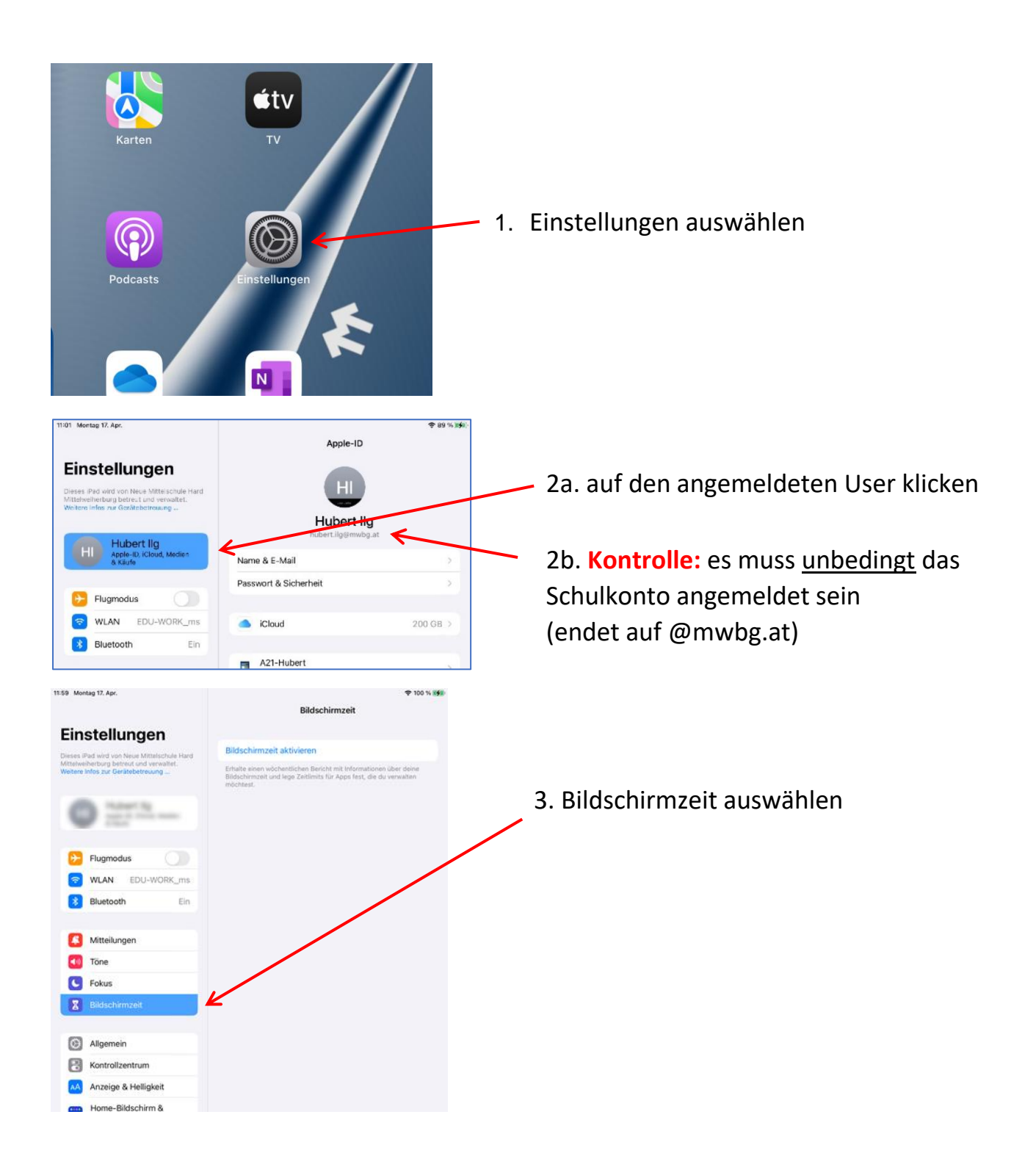

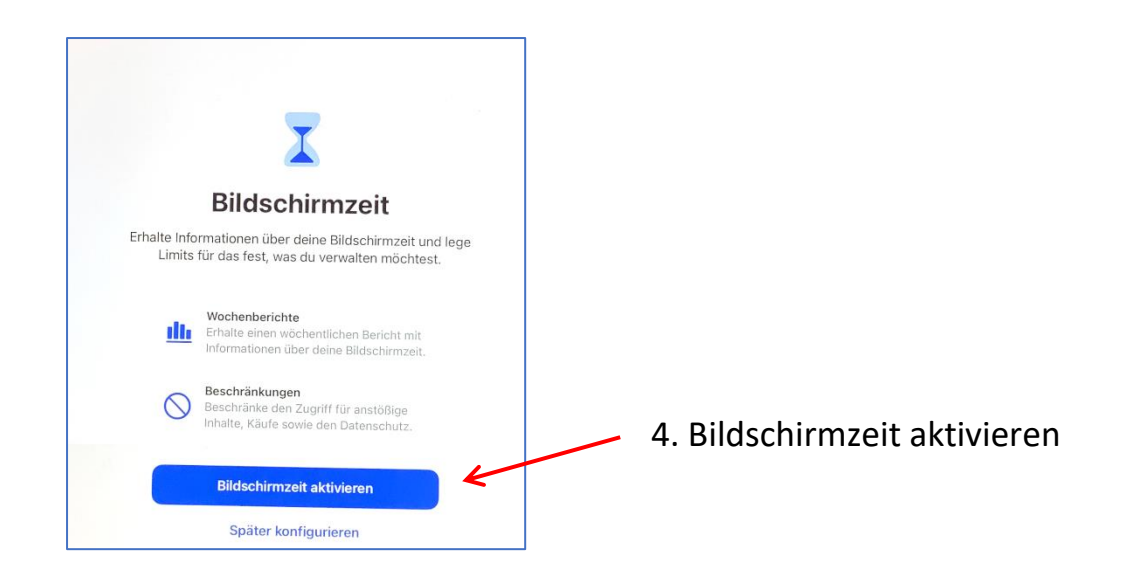

| 16 Dienstag 1. Feb.                                                                                | 71%                                                                                                    |
|----------------------------------------------------------------------------------------------------|----------------------------------------------------------------------------------------------------|
|                                                                                                    | Bildschirmzeit                                                                                                    |
| Einstellungen                                                                                      |                                                                                                    |
| Q. Suchen                                                                                          | Bildschirmzeit aktivieren                                                                                                    |
| ieses Pad wird von Mittelschule Welfurt betreut und<br>erweitet. Weitere Wos zur Gerätebetreuung - | Erhalte einen wichstettichen Baricht erä totomatischer über diene Bildschrimpelt und lege Zeitlinits für<br>Apps fest, die du vervelben mächtest. |
|                                                                                                    |                                                                                                    |
| 🔁 Flugmodus                                                                                        |                                                                                                    |
| WLAN Nicht verbunden                                                                               |                                                                                                    |
| Bluetooth En                                                                                       |                                                                                                    |
| Mitteilungen                                                                                       |                                                                                                    |
| Tone                                                                                               |                                                                                                    |
|                                                                                                    |                                                                                                    |
| C Fokus                                                                                            |                                                                                                    |

– 5. Bildschirmzeit aktivieren

dieser Schritt kann auch nicht auftauchen, dann geht es gleich bei Punkt 6. weiter

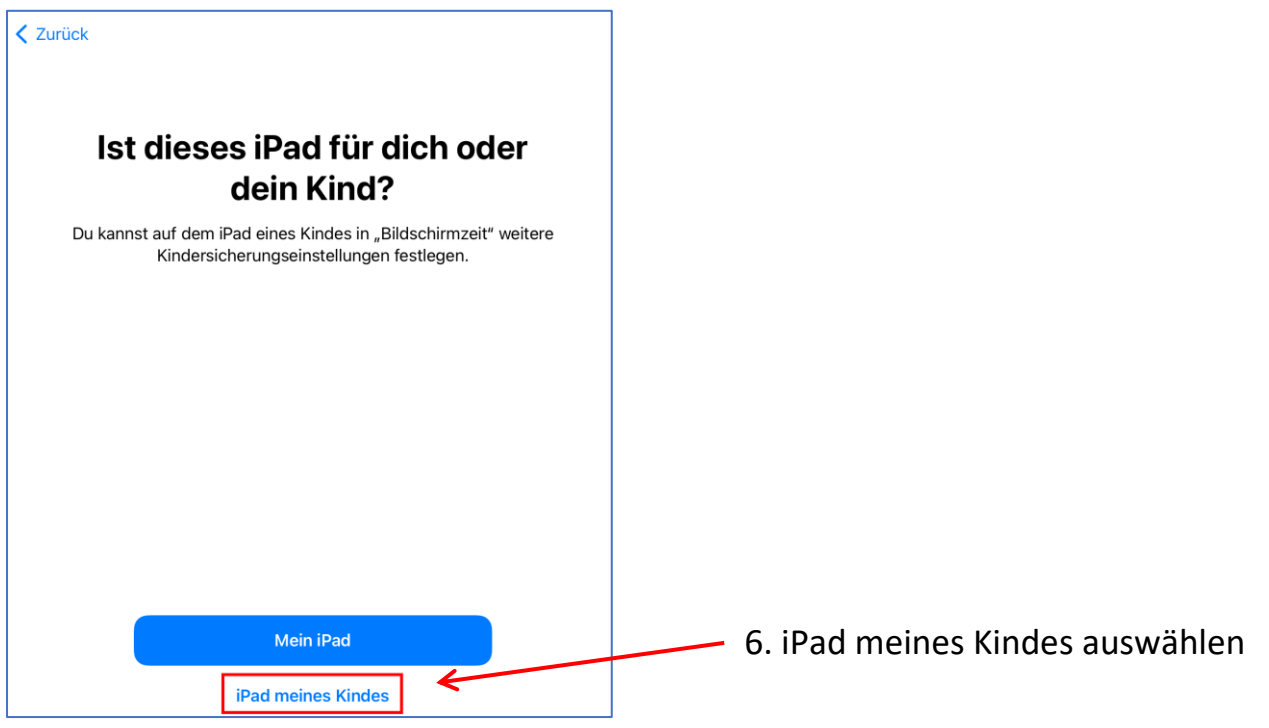

iPad - Nutzungszeit einrichten

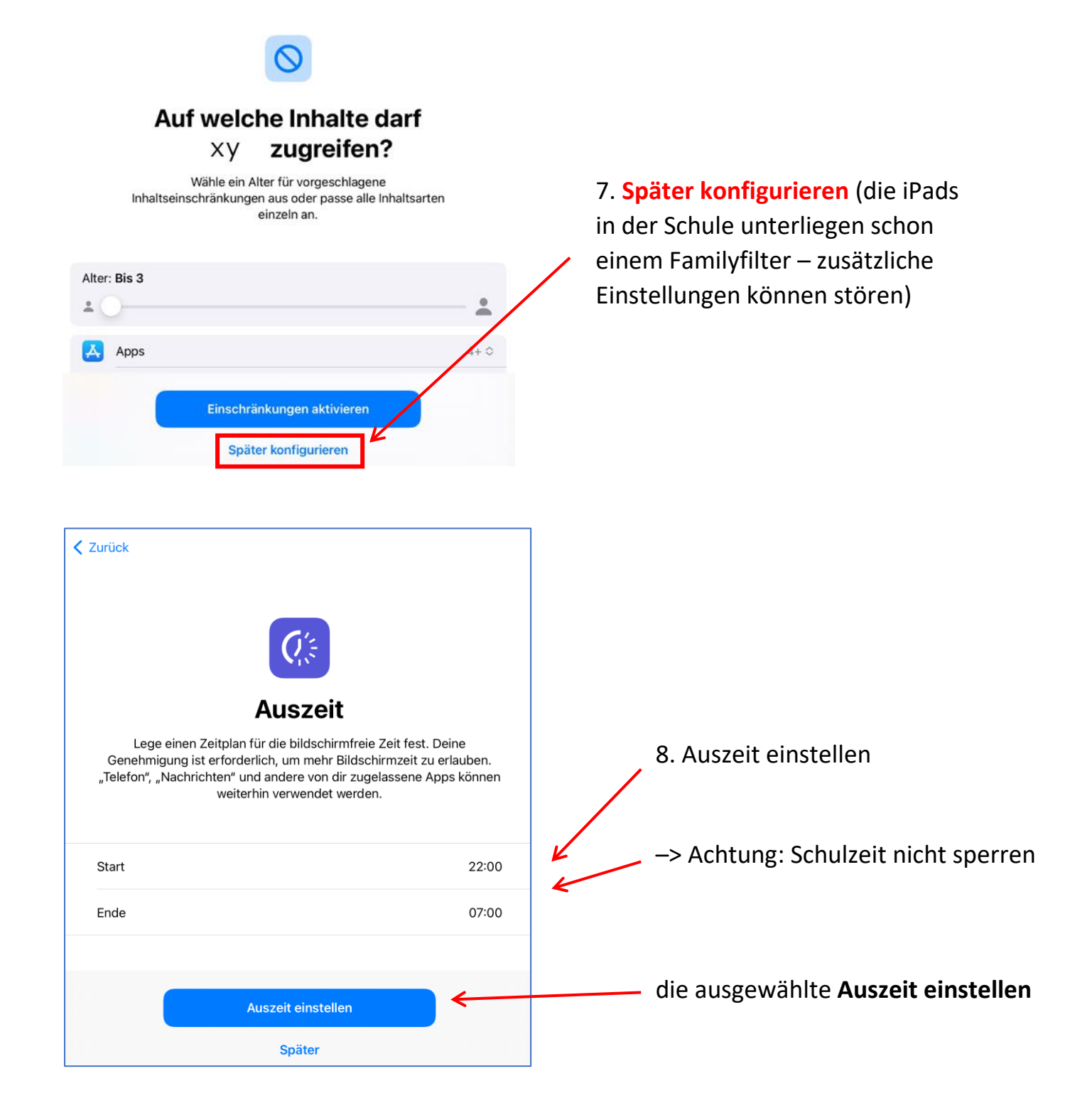

| 9 Hier könnten bestimmte Anns |
|-------------------------------|
| eingestellt werden            |
| -> auf <u>Später</u> klicken  |
|                               |
|                               |
| 10. Fortfahren anklicken      |
|                               |
|                               |

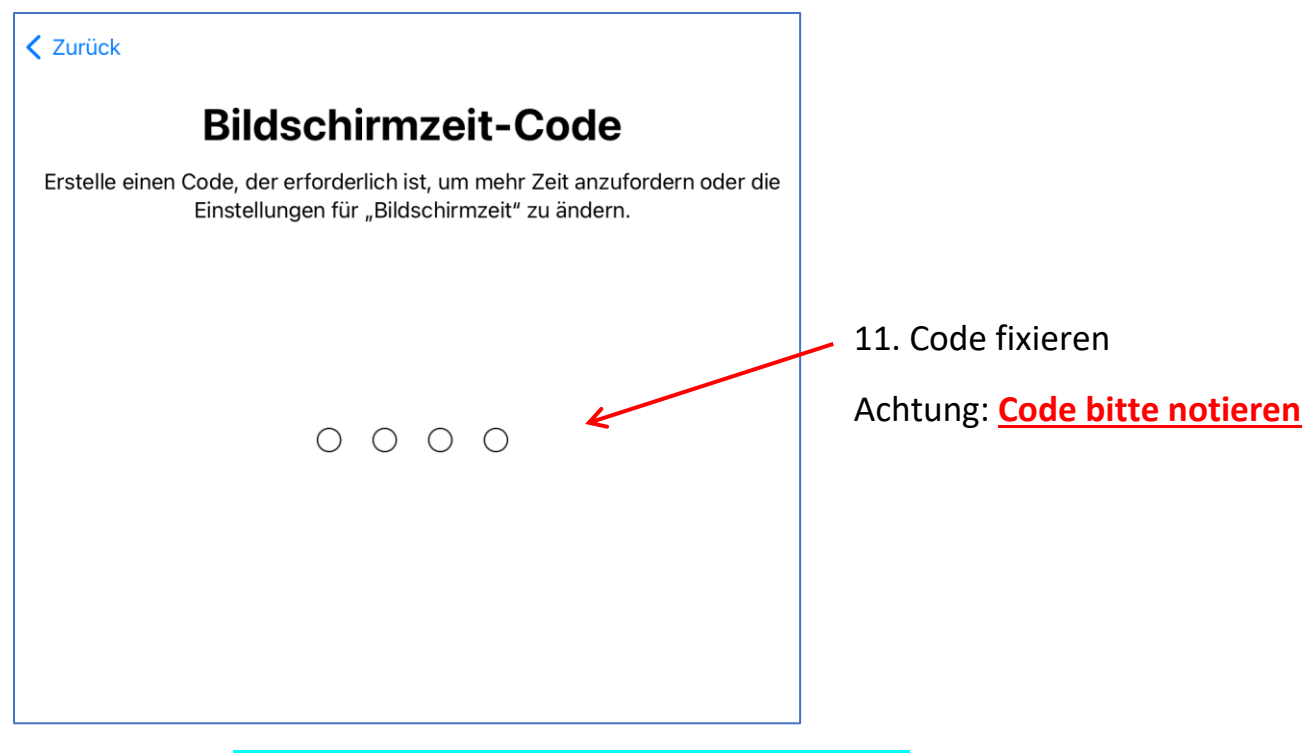

Variante 1: Code mit einer eigenen Apple-ID verknüpfen

Apple bevorzugt natürlich die Fixierung über eine zusätzliche Apple-ID, was auch bei verlorenem Code eine Änderung ermöglicht. In diesem Fall muss die eigene Apple-ID und das dazugehörige Passwort eingegeben werden (nicht vergessen den Code zu notieren – am Ipad muss der Code bei einer Änderung eingegeben werden).

## oder Variante 2: ohne eigene Apple-ID

Falls ohne eigene Apple-ID die Auszeit eingestellt werden soll:

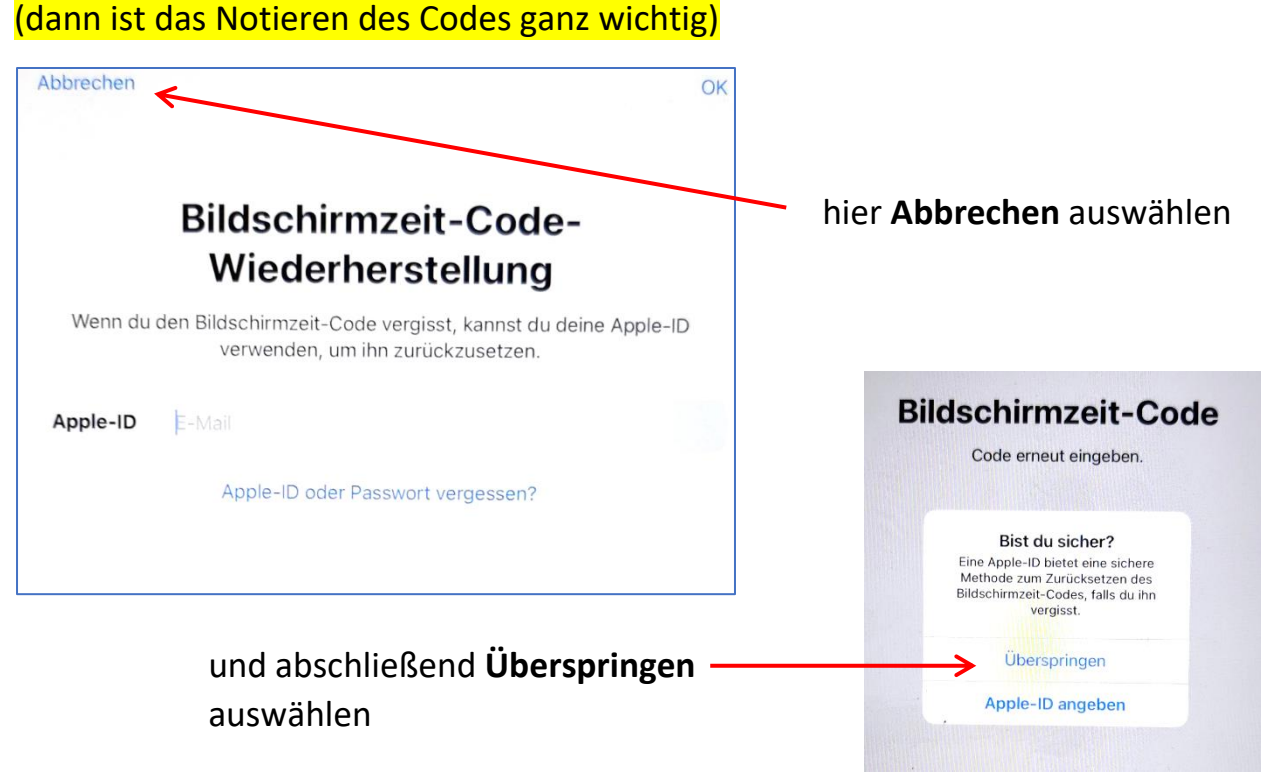